Guide for Councils and the State Planning Commission

Development Application, Workload and Financial Reporting

# Application and Operational Reporting

Version 1.1 16 February 2021

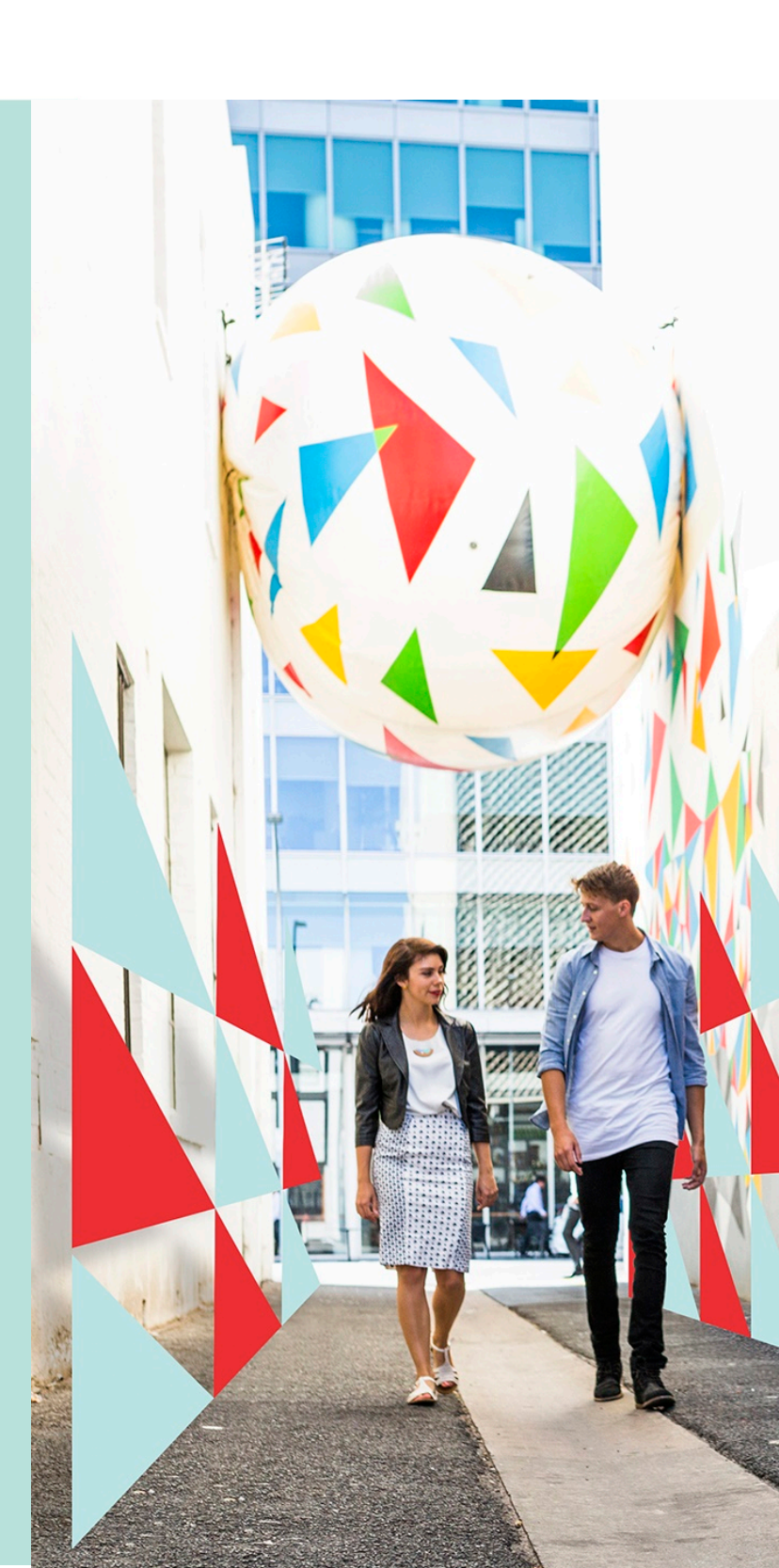

This Guide includes **Software Version 2.23.1** features and functionality.

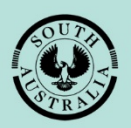

Government of South Australia Attorney-General's Department

| 1. | Definitions and Acronyms                                        | 3  |
|----|-----------------------------------------------------------------|----|
| 2. | Introduction                                                    | 4  |
|    | What is Power BI Reporting Service?                             | 4  |
|    | What set-up is needed?                                          | 4  |
|    | Preferred browser                                               | 4  |
|    | Software and licencing                                          | 4  |
|    | Online account to access the reporting services                 | 4  |
|    | Change the date format from English (US) to English (Australia) | 5  |
|    | Council Financial Reports                                       | 9  |
|    | Council Application Management Reporting (Power BI)             | 10 |
|    | Development Application Processing Reports                      | 13 |
| 3. | Signing in                                                      | 14 |
|    | First time signing in                                           | 14 |
|    | Signing in                                                      | 16 |
|    | Switch between the Power BI App. reporting dashboards           | 18 |
| 4. | Council Financial Reporting                                     | 20 |
|    | Access the Council Financial Reporting                          | 20 |
|    | Exporting the Report Data into Microsoft Excel                  | 21 |
|    | Running the Daily Till Report                                   | 22 |
|    | Running the Refunds Report                                      | 23 |
|    | Running the Receipts Report                                     | 24 |
|    | Running the Disbursement Report                                 | 25 |
|    | Running the RCTI                                                | 26 |
| 5. | Council Application Management Reporting                        | 27 |
|    | Access the Council Application Management Reporting             | 27 |
|    | Navigate the Desktop Report Viewer                              | 28 |
|    | Sort the data within a reporting table                          | 29 |
|    | Reset report data                                               |    |
|    | Show data for a given period                                    | 31 |
|    | Export the data used to create a visualisation                  | 32 |
| 6. | Development Application Reporting                               | 34 |
|    | View the Development Application Reports                        | 34 |
|    | Sort application information                                    | 35 |
|    | Filter application records                                      |    |
|    | View application details from the report                        | 37 |
|    | View allocated applications from the report                     |    |
|    | Export report results to view in Microsoft Excel                |    |
|    |                                                                 |    |

# 1. Definitions and Acronyms

| Term       | Description                                                                                                    |  |
|------------|----------------------------------------------------------------------------------------------------|--|
| AGD        | Attorney-General's Department                                                                                                    |  |
| ΑΤΟ        | Australian Taxation Office                                                                                                    |  |
| Council    | The organisation or individual who will be responsible for running financial reports at the council.                                             |  |
| DAP system | Develop Application Processing system – the new online development application lodgment and management system. It is based on Appian technology. |  |
| GST        | Goods and Services Tax                                                                                                    |  |
| Power Bl   | A business analytics service provided by Microsoft for creating reports and dashboards.                                                          |  |

# 2. Introduction

This guide provides information regarding the reporting services (DAP and Power BI), an overview of the full suite of reports available to your councils, instructions on running these reports and exporting them to perform further analysis in Microsoft Excel, and/or to import into your own reporting platforms.

#### Important!

The guide will be updated on a regular basis as new reports are built and released. Our recommendation is to view this guide online, to ensure you have the most recent version.

# What is Power BI Reporting Service?

**Power BI** provides cloud-based BI (business intelligence) services, known as "Power BI Services" along with a desktop based interface called "Power BI Desktop". It offers data warehouse capabilities including data preparation, data discovery and interactive dashboards. Power BI lets you easily connect to your data sources, visualize and discover what's important, and share that information with anyone or everyone you want.

For more information on Power BI visit <u>https://powerbi.microsoft.com/en-us/</u>.

#### What set-up is needed?

#### **Preferred browser**

The preferred browser to run the reports designed in Power BI is Google Chrome.

#### Software and licencing

There is no requirement to download software and/or pay licensing costs to access the reporting services (DAP and Power BI). For councils that currently use the Power BI software to build and share reports, associated operational costs will remain the responsibility of the council.

#### Online account to access the reporting services

An online user account is required to sign in to the Power BI software, and the same online account is used to login to the ePlanning platform (DAP).

To request access to the suite of reports, email a 'Create new user account request' to the PlanSA Service Desk at PlanSA@sa.gov.au with the following information:

- Organisation
- Full Name
- Email Address
- Contact Phone Number
- Professional Accreditation Number (as required).

## Change the date format from English (US) to English (Australia)

When the date displays in the US format (MM / DD / YYYY), follow the instructions below to change the Google Chrome browser language from US to English (Australia) and set the Power BI language to match your browser language settings.

## Step 1 - Change Google Chrome browser language to English (Australia)

- 1. Click on the three dots in the open browser to show the menu.
- 2. Click on Settings.

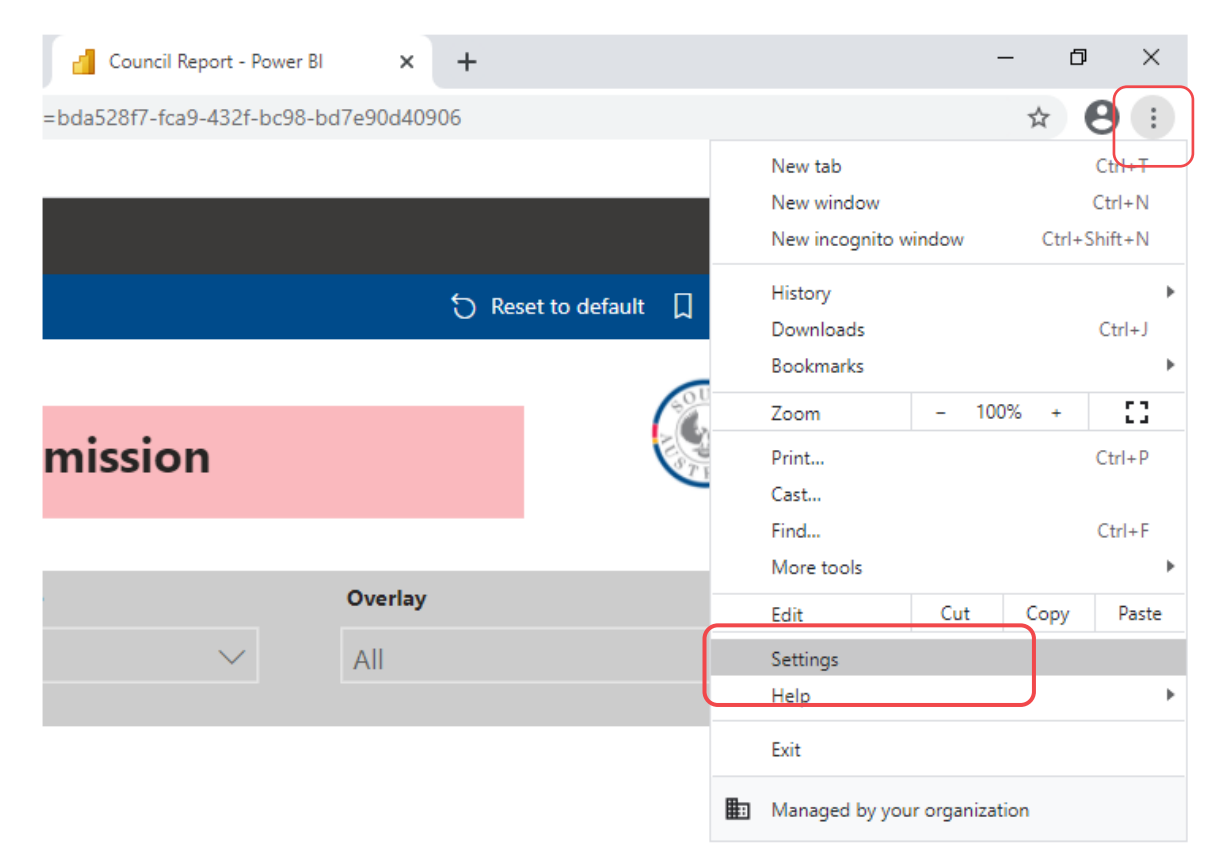

- 3. Expand Advanced to show the Languages option.
- 4. Expand Language to view preferences.

|                                 | Advanced 🔺 |   |
|---------------------------------|------------|---|
| Languages                       |            |   |
| Language<br>English (Australia) |            | ~ |
| Spell check                     |            | - |

# 5. Click on Add languages

| Languages                                                               |   |
|-------------------------------------------------------------------------|---|
| Language<br>English                                                     | ^ |
| Order languages based on your preference                                |   |
| English (United States)<br>This language is used when translating pages | : |
| English<br>This language is used to display the Google Chrome UI        | : |
| Add languages                                                           |   |

6. Locate and click on **English** (Australia) and then Add to apply.

| Add lar | nguages                | Q. Search languages |
|---------|------------------------|---------------------|
|         | Danish - dansk         | <b>^</b>            |
|         | Dutch - Nederlands     |                     |
|         | English (Australia)    |                     |
|         | English (Canada)       |                     |
|         | English (India)        |                     |
|         | English (New Zealand)  |                     |
|         | English (South Africa) | -                   |
|         |                        | Cancel              |

7. Click on the three dots icon against English (Australia) and select Display Google Chrome in this language.

| Language<br>English (United States)                                                                                          | ^                                         |
|----------------------------------------------------------------------------------------------------|-------------------------------------------|
| Order languages based on your preference                                                                                     |                                           |
| English (United States)<br>This language is used when translating pages<br>This language is used to display the Google Chrom | e UI                                      |
| English (Australia)                                                                                                    | Display Google Chrome in this language    |
| English                                                                                                    | Offer to translate pages in this language |
| Add languages                                                                                                    | Move to the top                           |
| Offer to translate pages that aren't in a language you read                                                                  | Remove                                    |
| Spell check                                                                                                    |                                           |

8. Click on **Relaunch** to refresh the Google Chrome browser and apply the change in the chosen language (this includes the date format in Power BI).

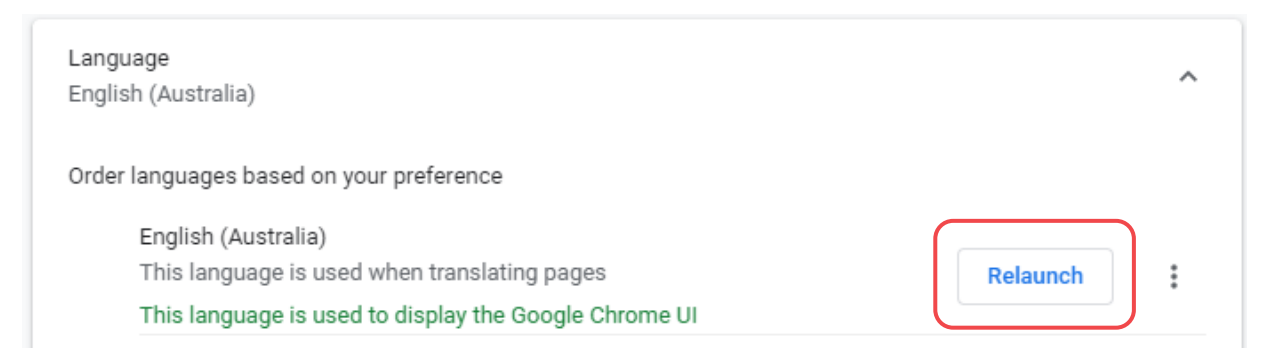

#### Step 2 - Set Power BI language to match your internet browser

Open the **Council Financial Report Service** from PlanSA following the pathway: Our Planning System, and then PlanSA.

1. Click on the Settings icon and then select Settings from the drop-down menu.

|                | Q 🚳                     | )                 | © 8 |
|----------------|-------------------------|-------------------|-----|
|                | Manage personal storage |                   |     |
|                | Create content pack     | + New report      |     |
|                | View content pack       |                   |     |
|                | Admin portal            |                   |     |
| -              | Manage gateways         |                   |     |
|                | Settings                | PgR               |     |
| E Planning Dev | Manage embed codes      | rianning Training |     |
|                |                         |                   |     |
| ⊞ Арр          | 📓 Report                | 🕒 Workspace       |     |

- 2. Click on Language from the navigation menu.
- 3. Click on **Default (browser language)** and then **Apply** the language selected.

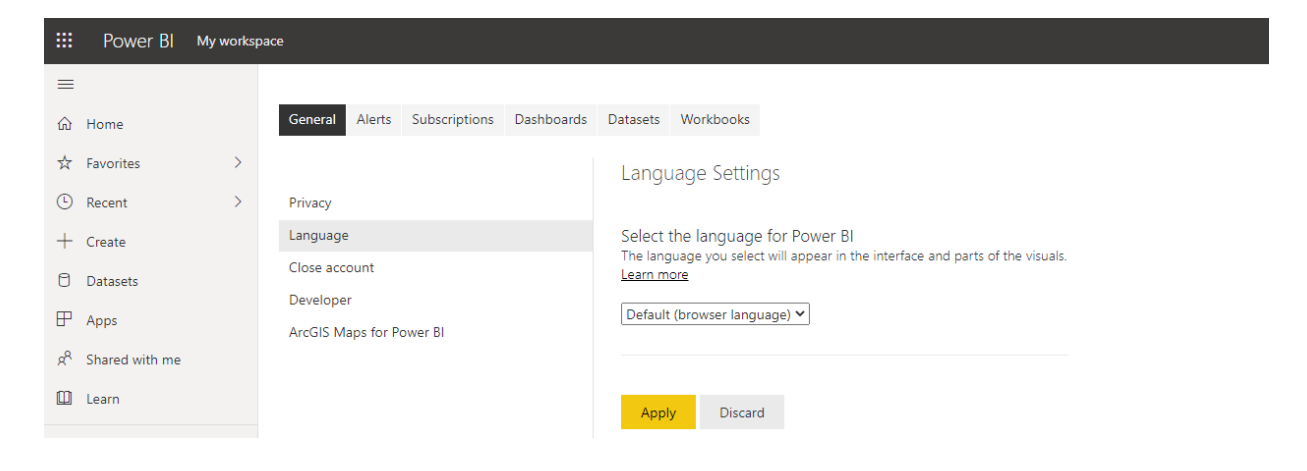

# **Council Financial Reports**

The council 'financial' reports have been developed for reconciling fee disbursements, reconciling over the counter fee payments, GST reporting, and managing fee refunds.

Refer to Signing in for instructions on signing in for the first time and on-going.

| Daily Till Report   | This report displays payments processed over the counter<br>by frontline council staff so that tills can be balanced at the<br>end of each day.                                                                                                    |  |
|---------------------|----------------------------------------------------------------------------------------------------|--|
| Refunds Report      | This report shows information on refunds relating to the specific council running the report.                                                                                                    |  |
| Receipts Report     | This report details the invoiced development application fees<br>paid by the applicant, which is broken down by Fee<br>(exclusive GST), GST and Total (inclusive GST) by fee<br>owner (i.e. the Department, Relevant Authority) for<br>development applications over a given period. |  |
| Disbursement Report | This report shows disbursed invoiced fees grouped by application and fee total (inclusive GST) for the date range specified.                                                                                                    |  |
| RCTI Report         | The Recipient Created Tax Invoice Report (RCTI) is a legislated GST compliance report showing all payments to which GST is applied to each agency, and GST amounts payable to the ATO.                                                                                               |  |

# **Council Application Management Reporting (Power BI)**

Refer to Signing in for instructions on signing in for the first time and on-going.

| DAP Dashboard   | This dashboard shows year-to-date application statistics for the 'State', i.e. total number submitted, total number lodged, and total number granted approval. |                                                                                                    |
|-----------------|----------------------------------------------------------------------------------------------------|----------------------------------------------------------------------------------------------------|
| Council Reports | Numbers                                                                                                    | Shows year-to-date development application statistics.                                                                                                 |
|                 | DA                                                                                                    | Shows the development applications lodged on a map and in a table format.                                                                              |
|                 | Consents                                                                                                    | Shows the number of consents on a map and in a table format.                                                                                           |
|                 | Accessibility                                                                                                    | Shows applicant lodging applications behaviour; what days of the week and time of day.                                                                 |
|                 | Performance DAs                                                                                                    | Shows number of days to make a decision.                                                                                                    |
|                 | Performance Consents                                                                                                    | Shows average days taken by consent type.                                                                                                    |
|                 | Elements                                                                                                    | Shows the elements assessed on a map and graph.                                                                                                    |
|                 | Zones                                                                                                    | Shows types of applications, i.e. Crown,<br>Essential Infrastructure, Exempt, Impact<br>Assessed, Code Assessed and Accepted,<br>broken down by zones. |
|                 | Planning Consents                                                                                                    | Shows planning consent information.                                                                                                    |
|                 | Building Consents                                                                                                    | Shows total number of building consents.                                                                                                    |
|                 | Land Division Consents                                                                                                    | Shows total number of land division consents.                                                                                                    |
|                 | Planning and Land<br>Division Consents                                                                                                    | Shows total number of planning and land division consents.                                                                                             |
|                 | Statistics                                                                                                    | Shows development application statistics and responses for further information.                                                                        |

| Indicators Reports | Snapshot                               | Shows application submissions and total development costs by date submitted.                                                                                                    |
|--------------------|----------------------------------------|----------------------------------------------------------------------------------------------------|
|                    | Applications                           | Shows a breakdown of applications<br>submitted by development category,<br>element type and category, and the<br>average number of days taken to<br>grant/refuse development approval.                           |
|                    | Fee                                    | Shows the total development cost vs. total<br>fees collected, broken down by application<br>status (i.e. submitted, lodged, etc.),<br>payment method used, and fee type.                                         |
|                    | Consents granted vs.<br>refused        | Shows a breakdown of the average<br>number of days to make a decision and by<br>issuing relevant authority (i.e. Assessment<br>Manager, accredited professional, the<br>SPC, or other).                          |
|                    | Building Consents                      | Shows building consent decisions (i.e.<br>granted or refused) broken down by council<br>and private accredited professional.                                                                                     |
|                    | Planning Consents                      | Shows planning consent decisions (i.e.<br>granted or refused) broken down by<br>development category and issuing relevant<br>authority (i.e. Assessment Manager,<br>accredited professional, the SPC, or other). |
|                    | Planning and Land<br>Division Consents | Shows planning and land division consents<br>broken down by issuing relevant authority<br>(i.e. Assessment Manager, accredited<br>professional, the SPC, or other).                                              |
|                    | Land Division Consents                 | Shows land division consents broken down<br>by issuing relevant authority (i.e.<br>Assessment Manager, accredited<br>professional, the SPC, or other).                                                           |

| Workload Analysis<br>Report   | Relevant Authority<br>Reason Report                        | Lists open applications and reason for being the correct Relevant Authority.                                                                                                    |
|-------------------------------|------------------------------------------------------------|----------------------------------------------------------------------------------------------------|
|                               | End of Operative Date<br>Report lists                      | Lists applications with consents that have reached the end of their operative period.                                                                                                    |
|                               | Mandatory Building<br>Notifications Report                 | Lists building notifications grouped by<br>stage and then building / building work<br>requiring an inspection (indicated as – yes,<br>no, either)                                                                                           |
| DAs Awaiting<br>Payment       | Shows a list of development applications awaiting payment. |                                                                                                    |
| Inspections Report<br>Council | Inspections Compliance                                     | The dashboard to track the number of inspections completed versus the percentage required in Practice Direction 8 and 9.                                                                                                    |
|                               | Inspections Register                                       | Shows a listing of completed and pending<br>inspections, including infographics for<br>Inspection status, Inspection Status of<br>building notifications, Number of<br>inspections by building classification, and<br>Inspection outcome.   |
|                               | Adhoc Inspections                                          | Shows a listing of completed and pending<br>inspections, including infographics for<br>Inspection status, Number of inspections<br>by building classification, and Inspection<br>outcome.                                                   |
|                               | Inspection Location                                        | Graphically showcases the location of<br>completed and pending inspections,<br>number of inspections performed by an<br>inspector, and a percentage breakdown by<br>inspection outcome, i.e. not recorded,<br>unsatisfactory, satisfactory. |

# **Development Application Processing Reports**

The 'Development Application Processing Reports' have been developed to manage application allocations, statutory timeframes to complete an action (i.e. verification, public notification, make a decision), manage referral requests, and response timeframes.

#### Information!

Within the Reporting service the link to the 'Council Application Management Reporting (Power BI) is available.

| Unallocated Applications                          | This report displays the list of applications/consents without an allocated assessor.                                                                                                    |
|---------------------------------------------------|----------------------------------------------------------------------------------------------------|
| Allocated Applications                            | This infographic displays applications with an allocated staff<br>member by consent type (i.e. Planning, Land Division, and<br>Building) and by Development Approval.                                                   |
| Days left in Verification                         | This report displays the list of applications with 5 business days or less left in the verification stage.                                                                                                    |
| Public Notification Days Left                     | This report displays a list of applications with 5 business days or less left on public notification.                                                                                                    |
| Days Left Until Decision                          | This report displays the list of applications with 5 business days or less remaining for a decision to be made (post-lodgment).                                                                                         |
| Referral Agency Response<br>Days Left             | This report displays a list of referrals with 5 business days or less left for the referral agency to respond.                                                                                                    |
| Relevant Authority Referral<br>Response Days Left | This report displays a list of applications with 2 business<br>days or less left for relevant authority to respond to<br>referral(s). It displays the list of internal referrals within a<br>relevant authority entity. |
| Inspection Allocated<br>Applications              | This infographic displays application inspections with an allocated staff member.                                                                                                    |

# 3. Signing in

# First time signing in

When signing in for the first time Microsoft verifies whether or not you already have an account. If the verification identifies that you do not have an account then contact the PlanSA Service Desk at <u>PlanSA@sa.gov.au</u> for assistance.

Option 1: **Login to the Finance Reporting** within the PlanSA portal using the following pathway <u>Our Planning System > PlanSA > Council Financial Report Service</u>.

| Home      Our planning system      PlanSA      Council Financial Report Service                                                            |                                  |
|----------------------------------------------------------------------------------------------------|----------------------------------|
| Council Financial Report<br>Service                                                                                                    |                                  |
| This service is available to councils that are managing development<br>applications lodged under the <i>Planning, Development and</i>      | On This Page                     |
| Infrastructure Act 2016.                                                                                                    | Council Financial Report Service |
| Councils can use this online service to produce financial reports in<br>relation to face payable for development applications              | Access the service               |
|                                                                                                    | What reports are available       |
| Access the service                                                                                                    |                                  |
| Council staff can login to the service using the same credentials used to login to the<br>Development Application Processing (DAP) system. |                                  |
| Login to the Financial Report Service $\rightarrow$                                                                                        |                                  |

Option 2: Login to the **Council Application Management Reporting** (Power BI) from the Reporting feature within the DAP system.

| ASSESSMENTS | YOUR APPL | LICATIONS | CERTIFICATE OF OCCUPAN   | A YOUR ORGANISATION   |          | : | 🛚 🌒 🖣 PlanSA |
|-------------|-----------|-----------|--------------------------|-----------------------|----------|---|--------------|
|             |           | Rep       | oorts                    |                       |          |   |              |
|             |           |           | Council Application Mana | gement Reporting (Pov | verBl) 🚯 |   |              |

The first time you sign in, Microsoft verifies whether or not you already have an account. In the example below, an existing account was detected.

1. Click on Sign in.

| Microsoft   Powe | er Bl                                                                                                    |  |
|------------------|----------------------------------------------------------------------------------------------------|--|
|                  | You have an account with us                                                                                                    |  |
|                  | You're using EPN.guthberg@sa.gov.au with another Microsoft<br>service already. To finish signing up for Microsoft Power BI, sign in<br>with your existing password. |  |
|                  | Sign in ⊙                                                                                                    |  |

Now you can review the terms and conditions; and select the check box if you agree.

2. Click on **Start** to proceed.

|                                                   | er Bl                                                                                                    |   |
|---------------------------------------------------|----------------------------------------------------------------------------------------------------|---|
|                                                   | Almost there                                                                                                    |   |
|                                                   | You're signed in as EPN.guthberg@sa.gov.au                                                                                                    |   |
|                                                   | I would like to receive information, tips, and offers from Microsoft, and for Microsoft to share my<br>information with select partners so I can receive relevant information about their products and<br>services. To learn more, or to unsubscribe at any time, view the Privacy Statement.                                                                                                    | _ |
| , <del>,                                   </del> | By choosing <b>Start</b> , you agree to our terms and conditions and Microsoft Privacy Policy and<br>acknowledge that your email address is associated with an organization (and is not a personal use or<br>consumer email address). You also understand an administrator of your organization may assume<br>control over your account and data and that your name, email address, and trial organization name<br>will be visible to other people in your organization. Learn more. |   |
|                                                   | Start ⊙                                                                                                    |   |

The 'Invite more people' option is not required as part of logging in for the first time.

3. Click on Skip to proceed.

| Invite more people                                                                        |  |
|-------------------------------------------------------------------------------------------|--|
| Power BI makes it easy to create and share data stories. Tell your<br>friends. It's free. |  |
| Username<br>@sa.gov.au 🗘                                                                  |  |
| Username<br>⊕sa.gov.au €<br>Send invitations €<br>Skip                                    |  |

# Signing in

On opening the **Council Financial Report Service** from the PlanSA portal or the **Council Application Management Reporting (Power BI)** from the DAP system 'Reporting' feature, the 'Microsoft Power BI – Already have an account?' page is shown.

1. Click on **Sign In** to continue.

| Microsoft   Power BI |                          | Buy now |
|----------------------|--------------------------|---------|
|                      |                          |         |
|                      | 4                        |         |
|                      |                          |         |
|                      | Already have an account? |         |
|                      | SIGN IN                  |         |
|                      |                          |         |

The Microsoft Sign in window shows.

2. Enter your **user account** for the ePlanning platform and click **Next** to continue.

| Government of<br>South Australia | f             |    |
|----------------------------------|---------------|----|
| Sign in                          |               |    |
| Email address, phone             | number or Sky | pe |
| Can't access your accour         | nt?           |    |
| Sign-in options                  |               |    |
|                                  |               |    |

3. Enter the **password** for your user account and then **Sign in**.

| Government of<br>South Australia |         |
|----------------------------------|---------|
| ← epn.test01@sa.gov.au           |         |
| Entor password                   |         |
| Litter password                  |         |
|                                  |         |
| Forgotten my password            |         |
| Forgotten my password            | Sign in |

The Microsoft 'Stay signed in?' window shows.

4. Tick the 'Don't show this again' and then Yes to keep signed in to your account.

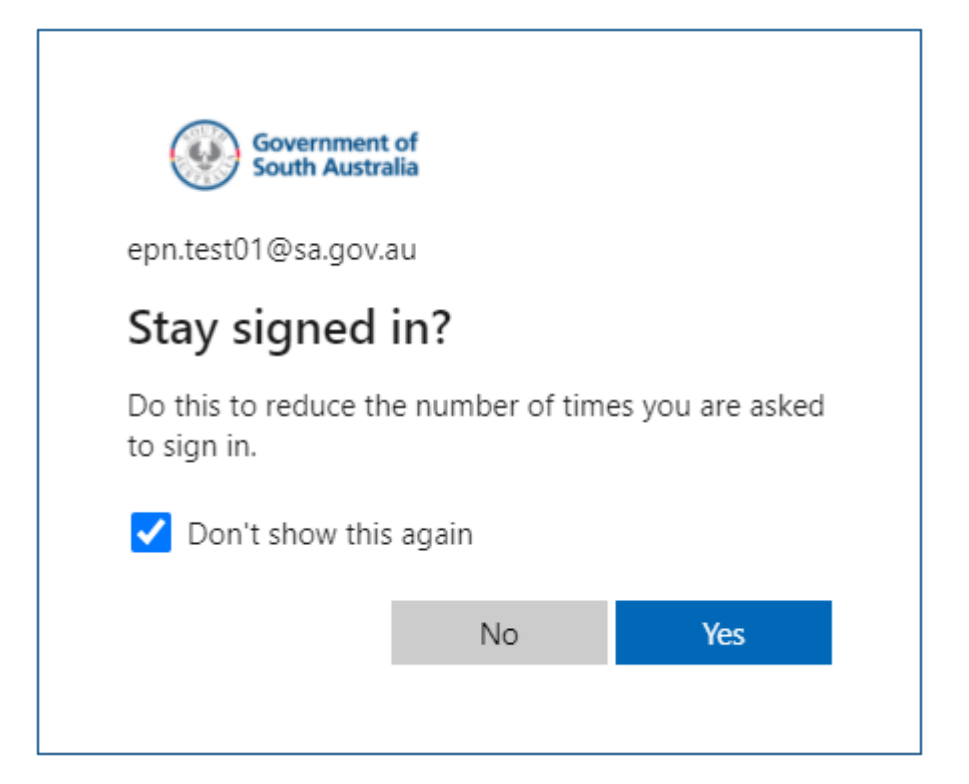

#### Switch between the Power BI App. reporting dashboards

When you have access to both the 'Council Financial Report Service' and the 'DAP Reporting Service' you have the ability to move between each reporting service within the Power BI app.

# Access council financial reports from the Council application Management Reporting page

1. Open the **Council Application Management Reporting** (Power BI) from the DAP Reporting tool.

| orts                                               |   |
|----------------------------------------------------|---|
| Council Application Management Reporting (PowerBI) | 0 |
| Unallocated Applications                           | 0 |

2. Click **Go back** located at the bottom of the left hand side menu navigation.

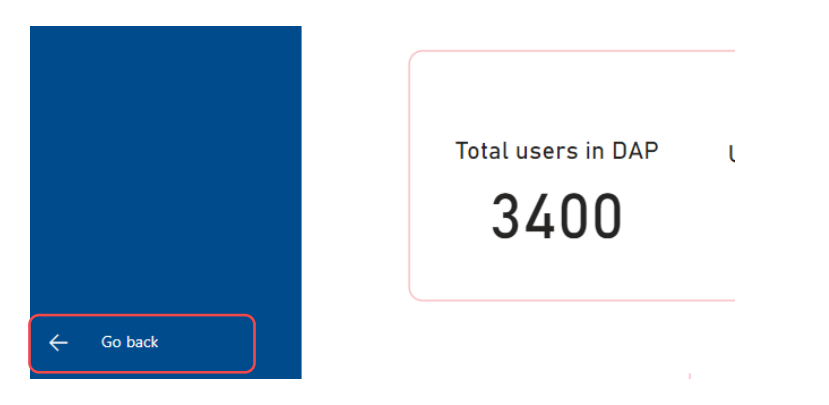

The **Power BI Home** page shows with your favourite and frequent financial reports showing.

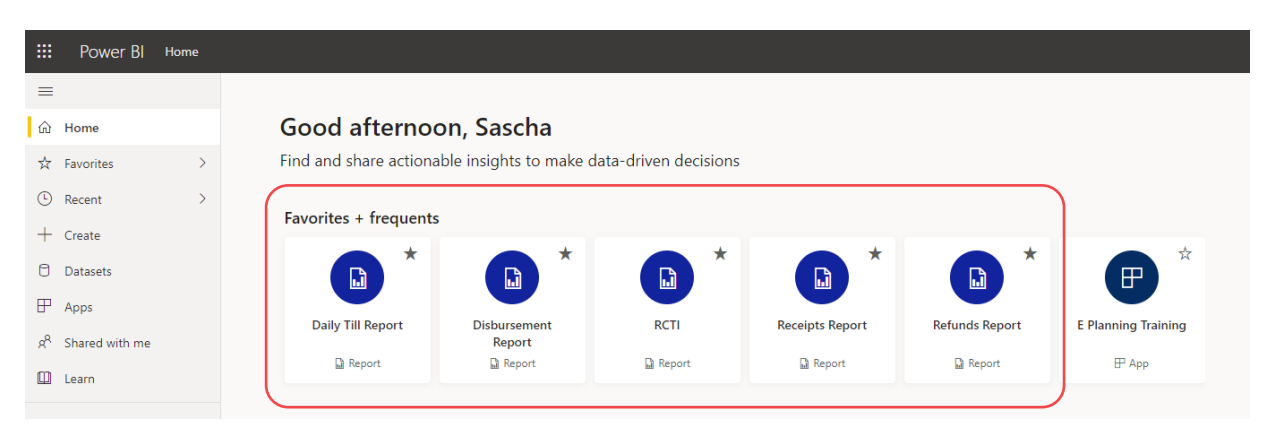

3. To return to the **Council Application Management Reporting** click on the **E Planning App** within the **Power BI Home** page.

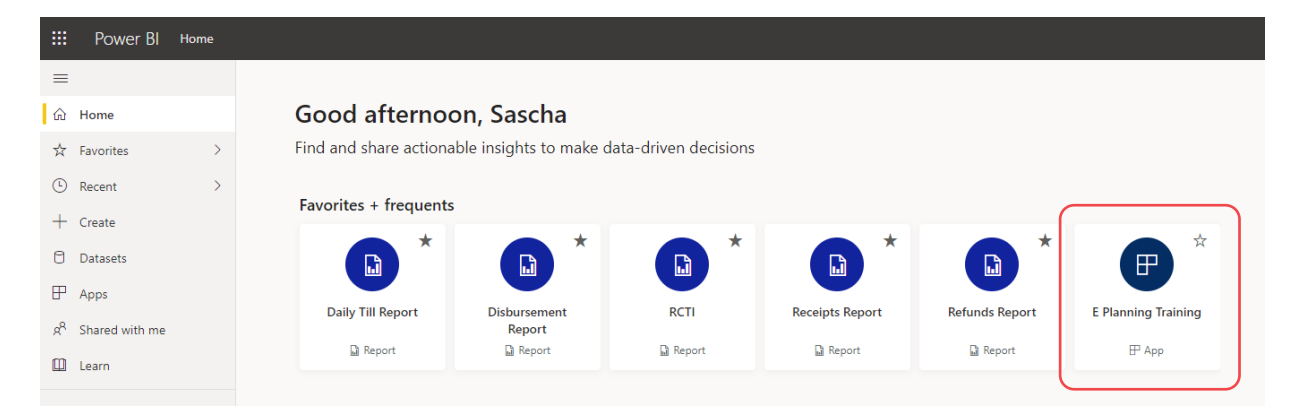

The Council Application Management Reporting page shows.

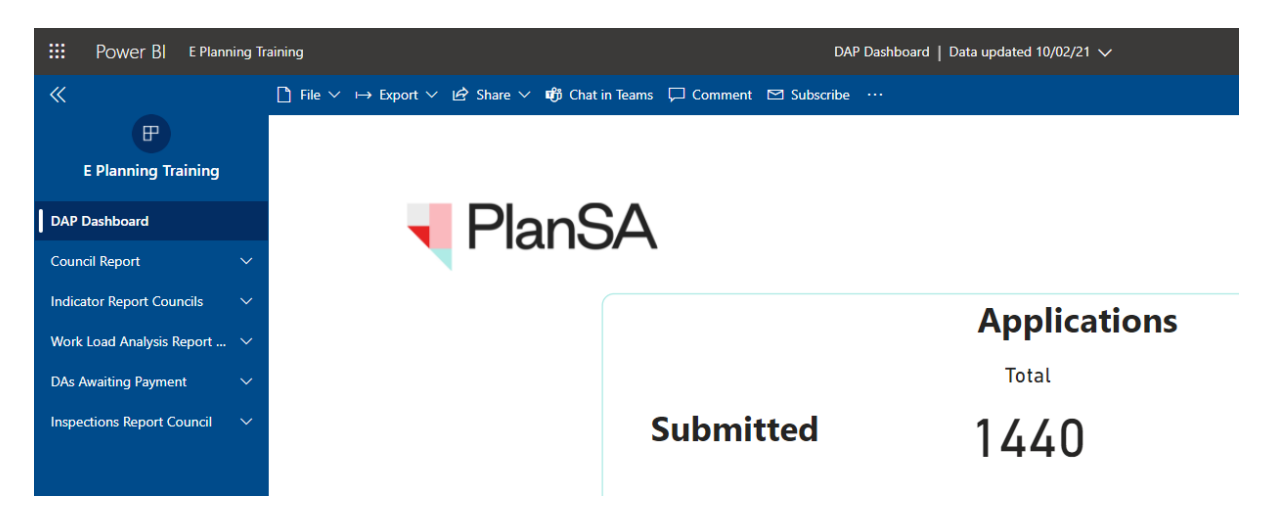

# 4. Council Financial Reporting

The council 'financial' reports have been developed for reconciling fee disbursements, reconciling over the counter fee payments, GST reporting, and managing fee refunds.

#### Refer to

Council Financial Reports to understand the purpose of each report.

#### Access the Council Financial Reporting

- 1. Login to the Finance Reporting within the PlanSA portal using the following pathway Our Planning System > PlanSA > Council Financial Report Service.
- 2. Click on **Login to the Financial Report Service** within the Council Financial Report Service page of the PlanSA portal.
- 3. Complete the First time signing in instructions; or if returning, complete the Signing in instructions.
- 4. Within the Home page click on **Shared with me** to view the reports.

#### Information!

To 'add a report as a favourite' click on the  $\bigstar$  Star icon against a report. The report will then show within the **Home** page and the **Favourites** menu option.

| <b>Power BI</b> Hom           | e      |                             |                      |                       |                |        |
|-------------------------------|--------|-----------------------------|----------------------|-----------------------|----------------|--------|
| =                             |        |                             |                      |                       |                |        |
| <b>企 Home</b>                 |        | Good evening                | ,                    |                       |                |        |
| ☆ Favorites                   | >      | Find and share actiona      | ble insights to make | data-driven decisions |                |        |
| L Recent                      | >      |                             |                      |                       |                |        |
| 🕀 Apps                        |        | Favorites + Add to Favoriti | es                   |                       |                |        |
| g <sup>Q</sup> Shared with me |        | <b>b</b> *                  |                      |                       |                |        |
| 🛄 Learn                       |        | Receipts Report             | Disbursement         | Daily Till Report     | Refunds Report | RCTI   |
| Workspaces                    | >      | Report                      | Report               | Report                | Report         | Report |
| 8 My workspace                | $\sim$ |                             |                      |                       |                |        |

5. Click on the report name to run.

|   | Power BI  | Shared wit | h me |                   |        |                   |                     |           |         | 8 |
|---|-----------|------------|------|-------------------|--------|-------------------|---------------------|-----------|---------|---|
| ≡ |           |            | ,    | ch                |        |                   |                     | √ Filters | Showing |   |
| ŵ | Home      |            |      |                   |        |                   |                     |           |         |   |
| ☆ | Favorites | >          | D    | Name              | Туре   | Owner 个           | Shared              |           |         |   |
| Ŀ | Recent    | >          |      | Deile Till Desert | Derect | C Discusion Dated | 10/6/20 7:14:55 444 |           |         |   |
| ₽ | Apps      |            |      | Daily Hill Report | Report | E Planning Prod   | 10/0/20, /:14:55 AM |           |         |   |

## **Exporting the Report Data into Microsoft Excel**

To further analyse the report data, use the **Export** feature to access the available output options. Typically, the **Microsoft Excel** option is used to sort and filter the report data.

These instructions are to be followed for the 'Council Financial Reports'. To expose and export data from the 'Council Application Management Reporting (Power BI)', refer to the instructions on how to Export the data used to create a visualisation.

| Export      | ✓ 1                          |
|-------------|------------------------------|
| Ø           | Microsoft Excel (.xlsx)      |
| <b>1</b> 09 | PDF (.pdf)                   |
| <b>1</b> 09 | Accessible PDF (.pdf)        |
| Þ           | Microsoft PowerPoint (.pptx) |
| <b>W</b> i  | Microsoft Word (.docx)       |
| Ð           | Web Archive (.mhtml)         |
| <>          | XML (.xml)                   |

1. Generate the required report. In this example, the 'Daily Till Report' has been run.

| File 🗸 View 🗸           | Export   | ✓ <  1 of 1 ⇒ :              | Paramete          | rs             |           |                           |                                |              |
|-------------------------|----------|------------------------------|-------------------|----------------|-----------|---------------------------|--------------------------------|--------------|
| Start Date 10/          | Ø        | Microsoft Excel (.xlsx)      | ate 12/9/2020     |                | 📅 Part    | ner State Planning Commis | . •                            |              |
| User                    | 10       | PDF (.pdf)                   | voice Payment     | Payment Method | Applicant | Payment Reference         | Description                    | Total Amount |
| Belinda.Monier@sa.<br>u | 109      | Accessible PDF (.pdf)        | /2020 11:11:59    | CHEQUE         | B Monier  | 1445                      | Construction of an outbuilding | 107.00       |
|                         | <b>P</b> | Microsoft PowerPoint (.pptx) |                   |                |           |                           | User Total                     | 107.00       |
| David.Lake@sa.gov.      | _        |                              | 2020 9:48:03 AM   | CHEQUE         | D Lake    | 12345                     | land division                  | 802.00       |
|                         | ₫        | Microsoft Word (.docx)       |                   |                |           |                           | User Total                     | 802.00       |
| Jeffery.Sewart@sa.g     | _        |                              | /2020 4:51:39 PM  | CASH           | J Sewart  | 34262346                  | Dwelling                       | 250.00       |
| Jeffery.Sewart@sa.g     | Ð        | Web Archive (.mhtml)         | /2020 1:13:31 PM  | CASH           | J Sewart  | 234456                    | Land Division                  | 1974.00      |
| Jeffery.Sewart@sa.g     | _        |                              | /2020 2:18:25 PM  | CASH           | J Sewart  | 4326346                   | Semi-detached dwellings        | 1072.00      |
| Jeffery.Sewart@sa.g     | $\sim$   | XML (.xml)                   | /2020 2:36:27 PM  | CASH           | J Sewart  | 4326346                   | Detached Dwelling              | 1917.00      |
| Jeffery.Sewart@sa.go    | v.au     | 20001969 1909 12/10          | )/2020 2:45:04 PM | CASH           | J Sewart  | 4326346                   | Detached Dwelling              | 1530.00      |

2. Click on **Export** from the reporting Tool bar and then **Microsoft Excel** (.xlsx).

3. Click on the **report download** to open in the applicable application, i.e. Microsoft Excel.

|                        | EPN.test01@sa.gov.au | 20002103 | 2530 | 26/11/2020 1:36:16 AM | CREDITCARD |
|------------------------|----------------------|----------|------|-----------------------|------------|
|                        | EPN.test01@sa.gov.au | 20002103 | 2531 | 26/11/2020 1:53:30 AM | CREDITCARD |
| Daily Till Report.xlsx |                      |          |      |                       |            |
| 🔳 🔎 🛱 🥫                | 2                    |          |      |                       |            |

## **Running the Daily Till Report**

| Purpose   | At the close of the day run the 'Daily Till Report' to list the development<br>application fees paid over the counter and confirm the amounts taken<br>against the physical payment. The report can also be attached with other<br>financial / banking reports as required. |
|-----------|----------------------------------------------------------------------------------------------------|
| Frequency | Daily                                                                                                    |

#### How to run the Daily Till Report

1. Click on **Daily Till Report**.

#### Information!

The Daily Till Report will show data for the default date range (if available).

- 2. Leave **Start Date** default of 'today's' date or use the calendar to choose another date.
- 3. Leave **End Date** default of 'today's' date or use the calendar to choose another date.

| File $\vee$ Vie | ew 🗸 🛛 Export 🗸 | 44 4 | 1 of 1 | D DD 1   | √ Parameters |   |
|-----------------|-----------------|------|--------|----------|--------------|---|
| Start Date      | 12/1/2020       |      |        | End Date | 12/8/2020    | 1 |

- 4. The **Partner** defaults with the council name and cannot be edited.
- 5. Click on View report to run.

The Daily Till Report shows over the counter payments for the date range specified.

| File $\sim$ View $\sim$ Exp | ort 🗸 🖂 🖾         | 1 of 1                | > > 🖓 Paramete                   | rs             |            |                            | 읍 Print 💬                                                                                    | l Comments 🖾 Sub |
|-----------------------------|-------------------|-----------------------|----------------------------------|----------------|------------|----------------------------|----------------------------------------------------------------------------------------------|------------------|
| Start Date 12/1/2020        |                   | Ē                     | End Date 12/8/2020               |                | 🗇 Part     | ner State Planning Commis. | . •                                                                                          | View report      |
| User                        | Application<br>ID | Tax Invoice<br>Number | Tax Invoice Payment<br>date time | Payment Method | Applicant  | Payment Reference          | Description                                                                                  | Total Amount     |
| Troy.Fountain@sa.gov.au     | 20002173          | 2170                  | 4/12/2020 2:49:03 PM             | CASH           | T Fountain | 12345                      | I want building a nice house and deck and a<br>really big pool                               | 557.50           |
| Troy.Fountain@sa.gov.au     | 20002175          | 2172                  | 7/12/2020 2:51:34 PM             | CASH           | T Fountain | 12345                      | I am wanting to building a really nice place<br>in penong and a wooden deck and deep<br>pool | 1779.50          |
|                             |                   |                       |                                  |                |            |                            | User Total                                                                                   | 2337.00          |
|                             |                   |                       |                                  |                |            |                            | Grand Total                                                                                  | 2337.00          |

# **Running the Refunds Report**

| Purpose   | <ul> <li>To identify fee refunds that are:</li> <li>initiated and not yet approved</li> <li>to be paid from council financial systems.</li> </ul> |
|-----------|----------------------------------------------------------------------------------------------------|
| Frequency | Weekly                                                                                                    |

# How to run the Refunds Report

1. Click on **Refunds Report**.

#### Information!

The Refunds Report will show data for the default date range (if available)

- 2. Leave **Start Date** default of 'today's' date or use the calendar to choose another date.
- 3. Leave **End Date** default of 'today's' date or use the calendar to choose another date.

| File $\checkmark$ | View 🗸   | Export $\smallsetminus$ | 1 | of 1 |          |           |  |
|-------------------|----------|-------------------------|---|------|----------|-----------|--|
| Start Date        | e 8/3/20 | 020                     | Ē |      | End Date | 8/31/2020 |  |

- 4. The **Partner** defaults with the council name and cannot be edited.
- 5. Click on **View report** to run.

The Refunds Report shows application fees refunded for the date range specified.

| • ~    | View $\lor$ D    | qport 🗸 🖂  | < 1 of 1                | > >> 🖓 Par          | rameters                   |             |                 |               |                                     |                                  | 🖶 Print | 💬 Commer | ts 🖾 Subscr |
|--------|------------------|------------|-------------------------|---------------------|----------------------------|-------------|-----------------|---------------|-------------------------------------|----------------------------------|---------|----------|-------------|
| art Da | 8/3/2020         |            |                         | End Date 8/31,      | /2020                      | ] Partner   | City of Adel    | aide 👻        |                                     |                                  |         |          | View report |
| 4      | Application<br>D | Invoice ID | Invoice Line<br>Item ID | Refund Date Time    | Fee Advice Date            | Applicant   | Payment<br>Type | Refund Status | Description                         | Fee Туре                         | Fee     | GST      | Total       |
| 1      | 20000237         | 1595       | 2931                    | 3/08/2020 7:00:38   | AM 3/08/2020 3:26:32<br>PM | T Applicant | BPOINT          | Approved      | Referral Agency Team Leader         | Hard copy                        | 80.00   | 0.00     | 80.00       |
| 2      | 20000237         | 1595       | 2932                    | 3/08/2020 7:00:38 4 | AM 3/08/2020 3:26:32<br>PM | T Applicant | BPOINT          | Approved      | Referral Agency Team Leader         | Performance Assessed             | 250.00  | 0.00     | 250.00      |
| 3      | 20000237         | 1595       | 2933                    | 3/08/2020 7:00:38 4 | AM 3/08/2020 3:26:32<br>PM | T Applicant | BPOINT          | Approved      | Referral Agency Team Leader         | Impact Assessed (EIS) Assessment | 25.00   | 0.00     | 25.00       |
| 4      | 20000237         | 1595       | 2934                    | 3/08/2020 7:00:38 4 | AM 3/08/2020 3:26:32<br>PM | T Applicant | BPOINT          | Approved      | Referral Agency Team Leader         | Standard                         | 398.00  | 0.00     | 398.00      |
| 5      | 20000237         | 1595       | 2935                    | 3/08/2020 7:00:38 4 | AM 3/08/2020 3:26:32<br>PM | T Applicant | BPOINT          | Approved      | Referral Agency Team Leader         | Standard                         | 222.00  | 0.00     | 222.00      |
| 6      | 20000237         | 1595       | 2936                    | 3/08/2020 7:00:38 / | AM 3/08/2020 3:26:32<br>PM | T Applicant | BPOINT          | Approved      | Referral Agency Team Leader         | Standard                         | 398.00  | 0.00     | 398.00      |
| 7      | 20000237         | 1595       | 2937                    | 3/08/2020 7:00:38 / | AM 3/08/2020 3:26:32<br>PM | T Applicant | BPOINT          | Approved      | Referral Agency Team Leader         | Standard                         | 398.00  | 0.00     | 398.00      |
| 8      | 20000406         | 1597       | 2947                    | 3/08/2020 7:01:23 / | AM 3/08/2020 3:32:31<br>PM | T Applicant | EFT             |               | Proposed Use for<br>ExemptPizzaOven | Deemed to Satisfy                | 90.91   | 9.09     | 100.00      |

## **Running the Receipts Report**

| Purpose   | The information will assist with reconciling the 'weekly' disbursed fee amount against the application fees invoiced. |
|-----------|----------------------------------------------------------------------------------------------------|
| Frequency | 3 times per week                                                                                                    |

#### How to run a Receipts Report

1. Click on **Receipts Report**.

#### Information!

The Receipts Report will show data for the default date range (if available).

- 2. Leave **Start Date** default of 'today's' date or use the calendar to choose another date.
- 3. Leave **End Date** default of 'today's' date or use the calendar to choose another date.

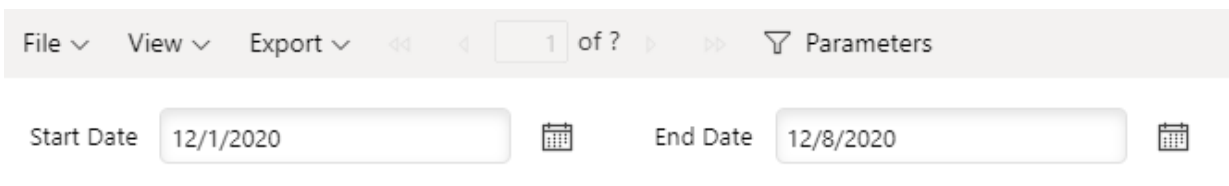

- 4. The **Partner** defaults with the council name and cannot be edited.
- 5. Click on **View report** to run.

The Receipts Report shows itemised development application fees paid by fee type for the date range specified.

| le 🗸    | View 🗸 🛛 Ex | ¢port ∽ 🛛 ⊲ | <1 of 1                 | > >> \<br>\<br>\ | Parameters                    |             |                 |               |                                     |                                  | 🔒 Print | Commer | ts 🖾 Subsc  |
|---------|-------------|-------------|-------------------------|------------------|-------------------------------|-------------|-----------------|---------------|-------------------------------------|----------------------------------|---------|--------|-------------|
| art Daf | e 8/3/2020  |             |                         | End Date 8,      | //31/2020                     | Partner     | City of Adel    | aide 🔻        |                                     |                                  |         |        | View report |
| A       | pplication  | Invoice ID  | Invoice Line<br>Item ID | Refund Date Ti   | ime Fee Advice Date           | Applicant   | Payment<br>Type | Refund Status | Description                         | <b>Fee Type</b>                  | Fee     | GST    | Total       |
| 1       | 20000237    | 1595        | 2931                    | 3/08/2020 7:00:  | 38 AM 3/08/2020 3:26:32<br>PM | T Applicant | BPOINT          | Approved      | Referral Agency Team Leader         | Hard copy                        | 80.00   | 0.00   | 80.00       |
| 2       | 20000237    | 1595        | 2932                    | 3/08/2020 7:00:  | 38 AM 3/08/2020 3:26:32<br>PM | T Applicant | BPOINT          | Approved      | Referral Agency Team Leader         | Performance Assessed             | 250.00  | 0.00   | 250.00      |
| 3       | 20000237    | 1595        | 2933                    | 3/08/2020 7:00:  | 38 AM 3/08/2020 3:26:32<br>PM | T Applicant | BPOINT          | Approved      | Referral Agency Team Leader         | Impact Assessed (EIS) Assessment | 25.00   | 0.00   | 25.0        |
| 4       | 20000237    | 1595        | 2934                    | 3/08/2020 7:00:  | 38 AM 3/08/2020 3:26:32<br>PM | T Applicant | BPOINT          | Approved      | Referral Agency Team Leader         | Standard                         | 398.00  | 0.00   | 398.0       |
| 5       | 20000237    | 1595        | 2935                    | 3/08/2020 7:00:  | 38 AM 3/08/2020 3:26:32<br>PM | T Applicant | BPOINT          | Approved      | Referral Agency Team Leader         | Standard                         | 222.00  | 0.00   | 222.0       |
| 6       | 20000237    | 1595        | 2936                    | 3/08/2020 7:00:  | 38 AM 3/08/2020 3:26:32<br>PM | T Applicant | BPOINT          | Approved      | Referral Agency Team Leader         | Standard                         | 398.00  | 0.00   | 398.00      |
| 7       | 20000237    | 1595        | 2937                    | 3/08/2020 7:00:  | 38 AM 3/08/2020 3:26:32<br>PM | T Applicant | BPOINT          | Approved      | Referral Agency Team Leader         | Standard                         | 398.00  | 0.00   | 398.0       |
| 8       | 20000406    | 1597        | 2947                    | 3/08/2020 7:01:  | 23 AM 3/08/2020 3:32:31<br>PM | T Applicant | EFT             |               | Proposed Use for<br>ExemptPizzaOven | Deemed to Satisfy                | 90.91   | 9.09   | 100.00      |

## **Running the Disbursement Report**

| Purpose   | The information will assist with reconciling the 'weekly' disbursed fee amount against the application fees invoiced. |
|-----------|----------------------------------------------------------------------------------------------------|
| Frequency | 3 times per week                                                                                                    |

#### How to run a Disbursement Report

1. Click on **Disbursement Report**.

#### Information!

The Disbursement Report will show data for the default date range (if available).

- 2. Leave Start Date default of 'today's' date or use the calendar to choose another date.
- 3. Leave **End Date** default of 'today's' date or use the calendar to choose another date.

| File $\vee$ N | ′iew ∨ | Export $\sim$ | 1     | of ? |          |           |   |
|---------------|--------|---------------|-------|------|----------|-----------|---|
| Start Date    | 9/9/20 | 20            | t iii |      | End Date | 9/11/2020 | 1 |

- 4. The **Partner** defaults with the council name and cannot be edited.
- 5. Click on **View report** to run.

The Disbursement Report shows disbursed invoiced fees grouped by application and fee total (incl. GST) for the date range specified.

| Start Date 9 | /9/2020    |                 | End Date 9/11/           | 2020         | Ē            | Partner Name City of Ade | laide 🔻 | View report |
|--------------|------------|-----------------|--------------------------|--------------|--------------|--------------------------|---------|-------------|
|              |            |                 |                          |              |              |                          |         |             |
| Application  | Invoice ID | Disbursement ID | Voucher Header           | Line Item ID | Fee Category | Description              | Total   |             |
| 20001672     | 1990       | 6085            | OTC Lodgement Fees       | 3596         | Lodgement    | Electronic Lodgement Fee | -177.00 |             |
| 20001673     | 1991       | 6086            | OTC Lodgement Fees       | 3597         | Lodgement    | Electronic Lodgement Fee | -177.00 |             |
| 20001675     | 5 1998     | 6096            | OTC Lodgement Fees       | 3605         | Lodgement    | Electronic Lodgement Fee | -177.00 |             |
| 20001676     | 1992       | 6087            | OTC Lodgement Fees       | 3598         | Lodgement    | Electronic Lodgement Fee | -177.00 |             |
| 20001677     | 1993       | 6088            | OTC Lodgement Fees       | 3599         | Lodgement    | Electronic Lodgement Fee | -177.00 |             |
| 20001678     | 1994       | 6089            | OTC Lodgement Fees       | 3600         | Lodgement    | Electronic Lodgement Fee | -177.00 |             |
|              |            | 6091            | OTC Referral Agency Fees | 3601         | Heritage     | Standard                 | -398.00 |             |

#### Page 26 of 40

## Running the RCTI

| Overview  | The Recipient Created Tax Invoice Report (RCTI) is a legislated GST compliance report showing all payments to which GST is applied to each agency, and the GST amounts payable to the ATO. |
|-----------|----------------------------------------------------------------------------------------------------|
| Frequency | Monthly                                                                                                    |

#### How to generate the RCTI

- 1. Click on RCTI.
- 2. Leave the **Month** as the default 'current' month or select a month in the past using the calendar.

#### Information!

The RCTI will show data for the default month (if available)

| File $\lor$ Vie | v 🗸 🛛 Export 🗸 | 4 | 1 of 1 |  |
|-----------------|----------------|---|--------|--|
| Select Mont     | Nov 2020       | • |        |  |

- 3. The **Partner** defaults with the council name and cannot be edited.
- 4. Click on **View report** to run.

| le v View v F                    | xport v dd                                | 1 of 1                 | √ Parameter | ers                         |                                 |   |   | 문 Print              |              | M Subsci    | rihe |
|----------------------------------|-------------------------------------------|------------------------|-------------|-----------------------------|---------------------------------|---|---|----------------------|--------------|-------------|------|
|                                  |                                           |                        | g foroniett | .15                         |                                 |   |   | - CD - 1 - 1 - 1 - 1 | ç_ connicita | 50550       | ioc. |
| elect Month Nov                  | 2020 -                                    |                        | Partner     | City of Adel                | aide                            | • | • |                      |              | View report |      |
| PlanS                            | A                                         |                        |             |                             |                                 |   |   |                      |              |             | *    |
|                                  | Recipier                                  | nt created tax in      | voice       |                             |                                 |   |   |                      |              |             |      |
|                                  |                                           |                        | 1           | Report D<br>Report Month: N | ate: 8/12/2020<br>lovember 2020 |   |   |                      |              |             | 1    |
| From - Recipient:                | Name                                      |                        |             |                             |                                 | - |   |                      |              |             |      |
|                                  | Department of Plann                       | ing, Transport and Inf | rastructure |                             |                                 |   |   |                      |              |             |      |
|                                  | Address                                   |                        |             |                             |                                 |   |   |                      |              |             |      |
|                                  | GPO Box 1815                              |                        |             |                             |                                 |   |   |                      |              |             |      |
|                                  | Suburb/Town                               | State/Territory        | P           | ostcode<br>0.0.0            |                                 |   |   |                      |              |             |      |
|                                  | Australian busine                         | ss number (ABN)        | 92 366 288  | 135                         |                                 | - |   |                      |              |             | 1    |
| To-Supplier:                     | Name                                      |                        |             |                             |                                 |   |   |                      |              |             |      |
|                                  | City of Adelaide                          |                        |             |                             |                                 |   |   |                      |              |             |      |
|                                  | Address<br>11 Waymouth Street             |                        |             |                             |                                 |   |   |                      |              |             |      |
|                                  | Suburb/Town                               | State/Territory        | P           | ostcode                     |                                 |   |   |                      |              |             |      |
|                                  | Adelaide                                  | SA                     | 5           | 066                         |                                 |   |   |                      |              |             |      |
|                                  | Australian busine                         | ss number (ABN)        | 00 000 000  | 000                         |                                 |   |   |                      |              |             |      |
| SUPPLIES MAD<br>Description of t | E BY SUPPLIER TO RECIP<br>axable supplies | PIENT                  |             |                             |                                 | - |   |                      |              |             |      |
| Invoice ID                       | Description                               |                        | Value       | GST                         | Price                           |   |   |                      |              |             |      |
| 2293                             | Building Assessment - Class 1             |                        | 681.82      | 68.18                       | 750.00                          |   |   |                      |              |             |      |
| 2293                             | Building Assessment - Classes             | 2-9                    | 1490.91     | 149.09                      | 1640.00                         |   |   |                      |              |             |      |

# 5. Council Application Management Reporting

The Council Application Management Reporting (Power BI) is available from the **Assessments** dashboard and the **Reporting** feature.

Refer to Council Application Management Reporting (Power BI) for a description of each report.

#### Access the Council Application Management Reporting

1. Click on Reporting.

| ASSESSMENTS YOUR APPLICATIONS CERTIFICATE OF OCCUPAN YOUR ORGANISATION |                                                                    | III 🕐 🥄 PlanSA             |
|------------------------------------------------------------------------|--------------------------------------------------------------------|----------------------------|
| Development application pr                                             | search                                                             | Q 0 Advanced Search 0 Help |
| Submit mandatory building notification                                 | This is the<br><b>TRAINING</b><br>environment                      | Reporting                  |
| FOR YOUR ACTION (43) ASSESSMENT IN PROGRESS (113) W                    | ITTING (33) UPCOMING (8) COMPLETED (71) BUILDING NOTIFICATIONS (0) | Help for this section      |
| Z Assigned to me only                                                  |                                                                    |                            |

The **Reports** page displays a list of the development application reports and the link to access the 'Council Application Management Reporting (Power BI)'.

2. Click on Council Application Management Reporting (Power BI).

| Council Application Management Reporting (PowerB | ) 0 |
|--------------------------------------------------|-----|
| Unallocated Applications                         | 0   |
| Days Left in Verification                        | 0   |
| Referral Agency Response Days Left               | 0   |
| Relevant Authority Referral Response Days Left   | 0   |
| Public Notification Days Left                    | 0   |
| Allocated Applications                           | 0   |
| Days Left Till Decision                          | 0   |

3. Complete the First time signing in instructions; or if returning, complete the Signing in instructions.

#### Navigate the Desktop Report Viewer

On first entering the Desktop Report Viewer the **DAP Dashboard** currently shows the year to date application and user statistics for rural and outback areas in South Australia.

| III Power BI E Planning Tr  | aining                             |                               | DAP Dashboard   Data updated 12/10/20 🗸 |                             | 0 @ ¥ ? @ 😣                                     |
|-----------------------------|------------------------------------|-------------------------------|-----------------------------------------|-----------------------------|-------------------------------------------------|
| «                           | L File ∨ → Export ∨ Le Share ∨ B C | hat in Teams 📮 Comment 🖾 Subs | cribe ····                              |                             | 🕤 Reset to default 🛄 Bookmarks 🗸 🗖 View 🗸 🕐 🛧 🛈 |
| E Planning Training         | J Plans                            | SΔ                            |                                         | (                           | Government of South Australia                   |
| DAP Dashboard               |                                    |                               |                                         | (                           | Attorney-General's Department                   |
| Council Report 🗸            |                                    |                               | Application                             | S                           |                                                 |
| Work Load Analysis Report V |                                    |                               | Total                                   | In last 24 Hours            |                                                 |
|                             |                                    | Submitted                     | 710                                     | 3                           |                                                 |
|                             |                                    |                               | Total                                   | In last 24 Hours            |                                                 |
|                             |                                    | Lodged                        | 522                                     | 3                           |                                                 |
|                             |                                    |                               | Total                                   | In last 24 Hours            |                                                 |
|                             |                                    | Granted                       | 269                                     | 1                           |                                                 |
|                             |                                    | ¢.                            | Users                                   |                             |                                                 |
|                             |                                    | Total users in DAP            | Users created after go live             | Users created in last 24 Ho | ours                                            |
|                             |                                    | 3089                          | 1150                                    | 0                           |                                                 |
|                             |                                    |                               |                                         |                             | Above stats are generated for 10/12/2020        |

The report navigation panel on the left hand side shows 1 dashboard and 3 reporting categories:

- DAP Dashboard
- Council Report
- Indicator Report Councils
- Work Load Analysis Report

Click on the reporting category to expand and show the full list of reports; to collapse (i.e. hide) the reporting category, click on it again.

| «                   | ☐ File $\lor$ → Export $\lor$ 🖄 Share $\lor$ 👘 Chat in Tea | ams 🖵 Comment 🖻 Subscribe |
|---------------------|------------------------------------------------------------|---------------------------|
| E Planning Training | <ul> <li>PlanSA</li> </ul>                                 |                           |
| DAP Dashboard       | -                                                          |                           |
| Council Report      |                                                            |                           |
| Numbers             |                                                            |                           |
| DA                  | By <b>09/</b>                                              | Dec/2020 , total 101      |
| Consents            |                                                            | - •                       |
| Accessibility       |                                                            |                           |

#### Sort the data within a reporting table

**Report**: Council Report > DA (Development Application)

The table headings can be used to change how the application information is sorted; numerically (i.e. in ascending or descending order) or alphabetically (i.e. A-Z or Z-A).

#### Information!

When the **Export data** function is performed, the records exported remain in the sorted order shown on the screen.

1. Click on the column heading to sort numerically or alphabetically. For this example, the table will be sorted by **Status** in ascending order (i.e. A-Z).

|              | )             |             |          | Current st    | atus of all DA | s in you | ır council   |         |            | ΒΥE·                  |
|--------------|---------------|-------------|----------|---------------|----------------|----------|--------------|---------|------------|-----------------------|
| Number of DA | Information R | Requested S | ubmitted | Lodged I      | Not Required   | Refused  | Granted      | Withdra | wn Cancell | ed Processing         |
|              | ) 0           |             | 25       | 58            | 0              | 1        | 13           | 4       | 0          | 0                     |
|              |               |             |          |               |                |          |              | 2       |            | Ō.V.E                 |
| 10           | DA ID         | Dev Number  | Submiss  | ion Date      | Lodge Dat      | e Deve   | lopment C    | ategory | Status     | Estimated Dev<br>Cost |
| A.           | 20001584      |             | 8/21/202 | 20 2:38:26 PN | Л              |          |              | (       | Submitted  | \$60,000.00           |
|              | 20001653      |             | 8/24/202 | 20 3:12:24 PN | Л              |          |              |         | Submitted  | \$123,456.00          |
| 4 1.12       | 20001655      |             | 8/25/202 | 20 1:42:01 PN | Л              |          |              |         | Submitted  | \$230,000.00          |
|              | 20001659      |             | 8/26/202 | 20 11:18:25 A | M              |          |              |         | Submitted  | \$300,000.00          |
|              | 20001679      |             | 8/27/202 | 20 10:23:04 P | M              |          |              |         | Submitted  | \$300,000.00          |
|              | 20001686      |             | 8/28/202 | 20 1:47:20 PN | Λ              |          |              |         | Submitted  | \$200,000.00          |
|              | 20001700      |             | 9/3/2020 | ) 11:53:23 AN | N              |          |              |         | Submitted  | \$200,000.00          |
|              | 20001701      |             | 9/3/2020 | ) 12:04:12 PN | Л              |          |              |         | Submitted  | \$12,345.00           |
|              | 20001741      |             | 9/10/202 | 20 11:19:10 A | M              |          |              |         | Submitted  | \$1.00                |
|              | 20001742      |             | 9/10/202 | 20 1:27:41 PN | Л              | Deen     | ned to Satis | fy      | Submitted  | \$111.00              |
|              | 20001770      |             | 9/14/202 | 20 9:16:44 AN | N              | Deen     | ned to Satis | fy      | Submitted  | \$50,000.00           |

2. Click on the **Status** column heading again to change the order to descending (i.e. Z-A).

| $\square$ |              | )             |             |           | Current st    | atus of all DA | As in you | ır council |           |            |                |
|-----------|--------------|---------------|-------------|-----------|---------------|----------------|-----------|------------|-----------|------------|----------------|
|           | Number of DA | Information F | Requested   | Submitted | Lodged        | Not Required   | Refused   | Granted    | Withdrawn | n Cancelle | ed Processing  |
|           |              | 0             | )           | 25        | 58            | 0              | 1         | 13         | 4         | 0          | 0              |
|           |              |               |             |           |               |                |           |            |           |            | D.V.E.         |
|           | 10           | DA ID         | Dev Number  | Submiss   | sion Date     | Lodge Da       | te Deve   | lopment C  | ategory S | itatus     | Estimated Dev  |
|           |              |               |             |           |               |                |           |            |           |            | COST           |
|           | 18.          | 20001557      |             | 8/18/202  | 20 1:24:06 PN | 18/08/202      | 0 Perfo   | rmance Ass | essed V   | Vithdrawn  | \$100,000.00   |
|           |              | 20001647      | 010/D605/20 | 8/24/202  | 20 8:16:34 AM | / 24/08/202    | 0 Accep   | oted       | V         | Vithdrawn  | \$500,000.00   |
| *         | 1.10         | 20001661      |             | 8/26/202  | 20 3:01:35 PN | 1 26/08/202    | 0 Perfo   | rmance Ass | essed V   | Vithdrawn  | \$200,000.00   |
|           |              | 20001689      |             | 8/31/202  | 20 11:40:25 A | M              |           |            | V         | Vithdrawn  | \$35,000.00    |
|           | S 4 -        | 20001628      |             | 8/23/202  | 20 2:23:55 PN | / 14/09/202    | 0 Accep   | oted       | G         | Granted    | \$250,000.00   |
|           |              | 20001645      |             | 8/24/202  | 20 7:38:40 AM | / 24/08/202    | 0 Accep   | oted       | G         | Granted    | \$123,456.00   |
|           |              | 20001651      |             | 8/24/202  | 20 12:23:45 P | M 26/08/202    | 0 Accep   | oted       | G         | Granted    | \$100,000.00   |
|           |              | 20001654      |             | 8/25/202  | 20 11:58:37 A | M 10/09/202    | 0         |            | G         | Granted    | \$1,111,111.00 |

# **Reset report data**

1. The **O** Reset to default button can be used to reset the report data. It is located within the toolbar.

| $\square$ File $\lor$ $\mapsto$ Export $\lor$ $\bowtie$ Share $\lor$ $\circledast$ Chat in Te | is 🖵 Comment 🖾 Subscribe …                                                  | S Reset to default | 🗍 Bookmarks 🗸 🗖 View 🗸 💍 |
|-----------------------------------------------------------------------------------------------|-----------------------------------------------------------------------------|--------------------|--------------------------|
| 🖣 PlanSA                                                                                      | State Planning Commission                                                   |                    |                          |
| -                                                                                             |                                                                             |                    |                          |
| Ву <b>09/</b> Г                                                                               | c/2020 , total 27 applications has been submitted with an estimated 17.41M. | d developme        | ent cost of              |

2. Click on Reset in the Reset to default window.

| Reset to default                                      |              | ×            |
|-------------------------------------------------------|--------------|--------------|
| Do you want to reset filters, slicers, and other data | view changes | you've made? |
|                                                       | Reset        | Cancel       |

# Show data for a given period

**Report**: Council Report > Elements

The period filter can be used to change the statistical information presented in tables and the visualisation graphics.

| Pile ∨ → Export ∨ B Share ∨ | 👘 Chat in Teams 🖵 Comn | nent 🖾 Subscribe 😶 |        |              |              |  |  |  |  |  |
|-----------------------------|------------------------|--------------------|--------|--------------|--------------|--|--|--|--|--|
|                             |                        |                    |        |              |              |  |  |  |  |  |
| <b>PlanSA</b>               |                        |                    | City   | of Adelaide  |              |  |  |  |  |  |
|                             |                        |                    |        |              |              |  |  |  |  |  |
| DA Submission               | Date                   | Application Type   |        | Element Type |              |  |  |  |  |  |
| Filter Pane Last V 3        | Weeks 🗸                | All                | $\sim$ | All          | $\checkmark$ |  |  |  |  |  |
| 56/01/2021                  | - 15/02/2021           |                    |        |              |              |  |  |  |  |  |

To use the period filter select a combination using the three field options provided.

Some working filter combination examples:

|                        |                                                   | DA Submission Date                      |  |  |  |  |
|------------------------|---------------------------------------------------|-----------------------------------------|--|--|--|--|
| Show Last Month's Data | Set the period filter to<br>Last and 1 and Months | Last $\checkmark$ 1 Months $\checkmark$ |  |  |  |  |
|                        |                                                   | 🗟 16/01/2021 - 15/02/2021               |  |  |  |  |
|                        |                                                   |                                         |  |  |  |  |
|                        |                                                   | DA Submission Date                      |  |  |  |  |
| Show this week's data  | Set the period filter to<br>This and blank number | This V - Month V                        |  |  |  |  |
|                        | and <b>Month</b>                                  | □ 01/02/2021 - 28/02/2021               |  |  |  |  |
|                        |                                                   |                                         |  |  |  |  |
|                        |                                                   |                                         |  |  |  |  |
|                        | Sat the pariod filter to                          | DA Submission Date                      |  |  |  |  |
| Show next month's data | Next and 3 and Months                             | Next $\checkmark$ 3 Months $\checkmark$ |  |  |  |  |
|                        |                                                   | 🗟 15/02/2021 - 14/05/2021               |  |  |  |  |

#### Export the data used to create a visualisation

To analyse the visualisation data (i.e. graph or table) in Microsoft Excel or to import into your own reporting tool to create your own reporting and data visualisation, follow the below instructions or <u>learn more</u>.

Note: not all graphs have the Export Data capability, the table in these instances will be the data source.

Report: Council Report > Numbers

- 1. Move cursor over the report table, graphic or total to show the tool bar.
- 2. Click on the **three dots** to show the menu.
- 3. Click on Export Data.

Note: if you have filtered the visualisation (i.e. graph, table etc.), when the data is exported it displays as per the filter(s) applied.

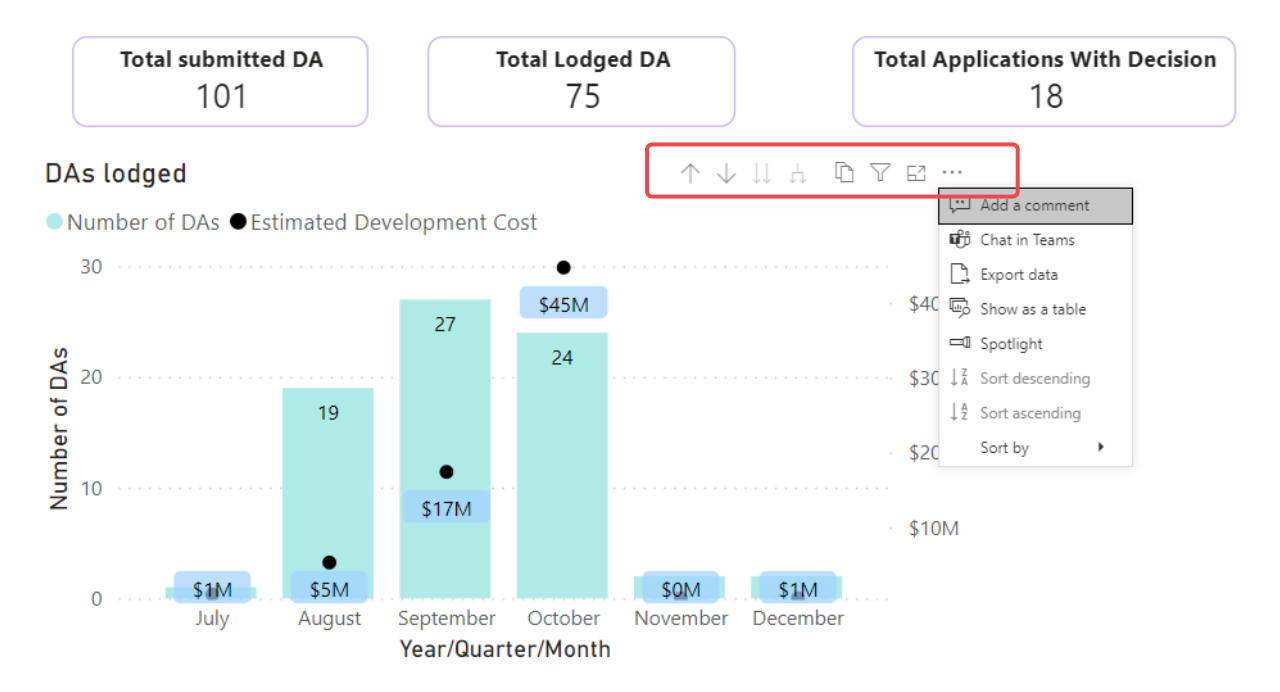

The Export data window shows.

| Export data                                                  | × |
|--------------------------------------------------------------|---|
| Which data would you like to export?                         |   |
| <ul> <li>Summarized data</li> <li>Underlying data</li> </ul> |   |
| File format:                                                 |   |
| .xlsx (Excel 150,000-row max) 🗸                              |   |

- 4. Select **Underlying data** to change the data to export.
- 5. Leave File Format default of Excel 150,000 row max.
- 6. Click **Export** to complete the action.

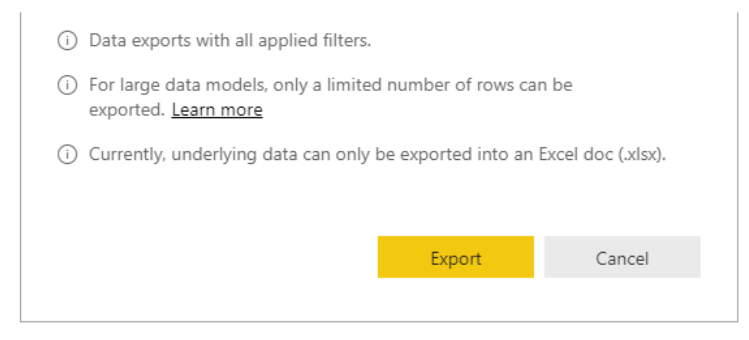

7. Click on the **report download** to open in the applicable application, i.e. Microsoft Excel.

| Work Load Analysis Report 🗸 | 0 \$1M<br>July August September October November December<br>Year/Quarter/Month |
|-----------------------------|---------------------------------------------------------------------------------|
| ← Go back                   |                                                                                 |
| DAs lodged.xlsx             |                                                                                 |
| 🖶 A 🛱 📄 🔯                   |                                                                                 |

# 6. Development Application Reporting

Available from the **Assessments** dashboard is the **Reporting** feature that contains reports for managing development application timeframes and workload allocation management.

# View the Development Application Reports

1. Click on **Reporting**.

| ASSESSMENTS YOUR APPL | ICATIONS CERTIFICATE OF OCCUPAN YOUR ORGANISATION                                                                                                    |                                           | III 🚺 🖣 PlanSA             |
|-----------------------|----------------------------------------------------------------------------------------------------|-------------------------------------------|----------------------------|
|                       | Development application processing                                                                                                    | Search                                    | Q 0 Advanced Search 0 Help |
|                       | Submit mandatory building notification                                                                                                    | This is the<br>CAINING<br>environment     | Reporting                  |
|                       | FOR YOUR ACTION (43)       ASSESSMENT IN PROGRESS (113)       WAITING (33)       UPCOMING (6)         For your action             Assigned to me only | COMPLETED (71) BUILDING NOTIFICATIONS (0) | Help for this section      |

The **Reports** page shows the list of development application reports, including the link to access the 'Council Application Management Reporting (Power BI)'.

2. To open a report, click on the report name. In this example, the 'Unallocated Applications' report has been run.

| ouncil Application Management Reporting (Power | BI) 🛈 |
|------------------------------------------------|-------|
| Unallocated Applications                       | 0     |
| Days Left in Verification                      | 0     |
| Referral Agency Response Days Left             | 0     |
| Relevant Authority Referral Response Days Left | 0     |
| Public Notification Days Left                  | 0     |
| Allocated Applications                         | 0     |
| Days Left Till Decision                        | 0     |

The report column headings can be used to change how the report information is sorted; i.e. numerically (in ascending or descending order) or alphabetically (A-Z or Z-A).

The default sorting option is by application **ID** in descending order (i.e. highest to lowest).

3. Click on the column heading to order numerically or alphabetically. For this example the report will be sorted by 'Consent Status' in ascending order (i.e. A-Z).

|                                                                                                    | Inallocated Applications |                                                                                             |                                                                    |                              |                |                |                       |                                       |                                     |                                |  |  |
|----------------------------------------------------------------------------------------------------|--------------------------|---------------------------------------------------------------------------------------------|--------------------------------------------------------------------|------------------------------|----------------|----------------|-----------------------|---------------------------------------|-------------------------------------|--------------------------------|--|--|
| nis report oisplays the list of applications without an allocateo assessor.it displays information related to active consents and development approvals |                          |                                                                                             |                                                                    |                              |                |                |                       |                                       |                                     |                                |  |  |
| ID                                                                                                    | Owner                    | Location                                                                                    | Nature of Development                                              | Relevant<br>Authority        | Submitted      | Lodged         | Application<br>Status | Consent Type                          | Consent Status 1                    | Development<br>Approval Status |  |  |
| 20001067                                                                                                    | S<br>Woods               | 17 O'HALLORAN PDE<br>EDITHBURGH SA 5583                                                     | land division one into two                                         | State Planning<br>Commission | 15 Jul 2020    | 15 Jul<br>2020 | Lodged                | Planning Consent                      | Awaiting Further<br>Information     | _                              |  |  |
| 20001442                                                                                                    | A Marry                  | 742 NILPINNA RD NILPINNA<br>STATION SA 5723, 742<br>NILPINNA RD NILPINNA<br>STATION SA 5723 | Need to construct a room<br>attaching to the existing<br>building. | State Planning<br>Commission | 29 Jul 2020    | 29 Jul<br>2020 | Lodged                | Planning and Land<br>Division Consent | Awaiting Further<br>Information     | _                              |  |  |
| 20001854                                                                                                    | S<br>Woods               | 2566 STUART CREEK RD<br>STUARTS CREEK SA 5720                                               | chicken farm                                                       | State Planning<br>Commission | 22 Sep<br>2020 | 22 Sep<br>2020 | Lodged                | Planning Consent                      | Awaiting Further<br>Information     | _                              |  |  |
| 20001261                                                                                                    | Homes<br>R Us            | LOT 17 OODNADATTA TRK<br>MARREE SA 5733                                                     | Construction of a house that is one level                          | State Planning<br>Commission | 23 Jul 2020    | -              | Submitted             | Planning Consent                      | Awaiting Mandatory<br>Documentation | _                              |  |  |

4. Click on the **Consent Status** column heading again to change the order to descending (i.e. Z-A).

| Unallo                          | nallocated Applications<br>s report displays the list of applications without an allocated assessor. It displays information related to active consents and development approvals. |                                                                                               |                                                                                          |                              |                |                |                       |                     |                     |                                |  |
|---------------------------------|----------------------------------------------------------------------------------------------------|-----------------------------------------------------------------------------------------------|------------------------------------------------------------------------------------------|------------------------------|----------------|----------------|-----------------------|---------------------|---------------------|--------------------------------|--|
| <ul> <li>Show Filter</li> </ul> | rs.                                                                                                    |                                                                                               |                                                                                          |                              |                |                |                       | <i>–</i>            |                     |                                |  |
| ID                              | Owner                                                                                                    | Location                                                                                      | Nature of Development                                                                    | Relevant<br>Authority        | Submitted      | Lodged         | Application<br>Status | Consen<br>Type      | Consent<br>Status ↓ | Development<br>Approval Status |  |
| 715                             | p testing                                                                                                    | 242 STURT RD MARION SA<br>5043                                                                | Performance Test UAT Env<br>Planning and Building Consent                                | State Planning<br>Commission | 10 Mar<br>2020 | 22 May<br>2020 | Lodged                | Planning<br>Consent | Under<br>Assessment | -                              |  |
| 20000381                        | S Woods                                                                                                    | LOT 127 HIGH ST MARREE SA<br>5733                                                             | 15 site caravan park                                                                     | State Planning<br>Commission | 5 Jul 2020     | 5 Jul<br>2020  | Lodged                | Planning<br>Consent | Under<br>Assessment | -                              |  |
| 20000486                        | H Public                                                                                                    | LOT 10 MARREE AERODROME<br>RD MARREE SA 5733, LOT 10<br>MARREE AERODROME RD<br>MARREE SA 5733 | tourist accommodation and<br>shop, solar powered and<br>underground water tank<br>system | State Planning<br>Commission | 11 Jul 2020    | 11 Jul<br>2020 | Lodged                | Building<br>Consent | Under<br>Assessment | -                              |  |

# Information!

These records are not sorted in the order shown on screen when the **Export Report** function is performed. Use the sorting and filter tools found in Microsoft Excel.

#### Filter application records

The data filters are utilised to further filter the returned application records to show, for example, by location specific application(s), date lodged, date submitted or consent type.

1. Click on **Show Filters** to display the data filter options.

| Unallocated Applications<br>This report displays the list of applications without an allocated assessor. It displays information related to active consents and development approvals. |            |                                                                        |                                                                     |                              |             |               |  |  |  |  |  |
|----------------------------------------------------------------------------------------------------|------------|------------------------------------------------------------------------|---------------------------------------------------------------------|------------------------------|-------------|---------------|--|--|--|--|--|
| ∽ Show Filter                                                                                                    | <u></u>    |                                                                        |                                                                     |                              |             |               |  |  |  |  |  |
| ID                                                                                                    | Owner      | Location                                                               | Nature of Development                                               | Relevant<br>Authority        | Submitted ↓ | Lodged        |  |  |  |  |  |
| 20002173                                                                                                    | T Fountain | LOT 109 FIFTH ST MARREE SA<br>5733, LOT 109 FIFTH ST<br>MARREE SA 5733 | Two-storey detached dwelling<br>including swimming pool and<br>deck | State Planning<br>Commission | 4 Dec 2020  | 4 Dec<br>2020 |  |  |  |  |  |

- 2. Complete a single filter and/or combination of filters (referring to the table below) to show applications matching the filter information specified.
- 3. Click on **Search** to perform the filtering.

Note: use the **Clear** option to remove filters before performing another filter search.

| Unallo<br>This report dis | ocated        | d Applications                                                         | l assessor.It displa                               | ys information r                                                                                                    | elated to active consen         | ts and developme   | nt approvals. |                       |                  |                          |                                |
|---------------------------|---------------|------------------------------------------------------------------------|----------------------------------------------------|----------------------------------------------------------------------------------------------------|---------------------------------|--------------------|---------------|-----------------------|------------------|--------------------------|--------------------------------|
| ~ Hide Filters            | 5             |                                                                        |                                                    |                                                                                                    |                                 |                    |               |                       |                  |                          |                                |
|                           | Location      |                                                                        | Lodged                                             |                                                                                                    |                                 | Submitted          |               |                       | Consent Ty       | pe                       |                                |
|                           | Type atleas   | t 3 characters to search                                               | From                                               | 06/10/2020                                                                                                    |                                 | From               | dd/mm/yy      | 9 <i>Y</i>            | Planning C       | Consent                  | •                              |
|                           |               |                                                                        | То                                                 | dd/mm/ww                                                                                                    |                                 | То                 | dd/mm/w       | w                     |                  |                          |                                |
|                           | CLEAR         |                                                                        |                                                    |                                                                                                    |                                 |                    |               |                       |                  | s                        | EARCH                          |
| ID                        | Owner         | Location                                                               | Nature of Dev                                      | elopment                                                                                                    | Relevant<br>Authority           | Submitted ↓        | Lodged        | Application<br>Status | Consent Type     | Consent<br>Status        | Development<br>Approval Status |
| 20002173                  | T<br>Fountain | LOT 109 FIFTH ST MARREE SA<br>5733, LOT 109 FIFTH ST<br>MARREE SA 5733 | Two-storey det<br>dwelling includ<br>pool and deck | ached<br>ing swimming                                                                                                    | State Planning<br>Commission    | 4 Dec 2020         | 4 Dec<br>2020 | Lodged                | Building Consent | Awaiting<br>Verification | -                              |
| Locatio                   | on            |                                                                        | S                                                  | escrip<br>how aj                                                                                                    | uon<br>pplicatior<br>street nar | ns for a<br>ne_etc | spec          | cific loc             | cation (i.e.     | suburb                   | , town                         |
| _odge                     | d (Fr         | om and To)                                                             | S                                                  | Show applications lodged (i.e. verification completed and the lodgement fees paid) for a date range or from a specific date. |                                 |                    |               |                       |                  |                          |                                |
| Submitted (From and To)   |               |                                                                        | o) S                                               | how a<br>pecific                                                                                                    | pplicatior<br>date.             | ns subr            | nitteo        | l for a               | date range       | e or fron                | na                             |
| Consent Type              |               |                                                                        | U<br>pl                                            | Use to show applications for a specific consent, i.e. planning, planning and land division, land division or building.       |                                 |                    |               |                       |                  |                          |                                |

#### View application details from the report

The application **ID** is a hyperlink to the Development Application details. In this unallocated report example, by viewing the Development Application from the Summary page the allocation of the assessor can be performed; thereby removing the application consent from the unallocated report.

1. Click on **ID** to open the Development Application to view more details and/or perform a specific action.

| Unallocated Applications<br>This report displays the list of applications without an allocated assessor. It displays information related to active consents and development approvals. |                                                                                                    |                                         |                            |                              |             |                |        |  |  |  |  |
|----------------------------------------------------------------------------------------------------|----------------------------------------------------------------------------------------------------|-----------------------------------------|----------------------------|------------------------------|-------------|----------------|--------|--|--|--|--|
| ID                                                                                                    | Show Filters         ID       Owner       Location       Nature of Development       Relevant<br>Authority       Submitted       Lodged       Application<br>Status |                                         |                            |                              |             |                |        |  |  |  |  |
| 20001067                                                                                                    | S<br>Woods                                                                                                    | 17 O'HALLORAN PDE<br>EDITHBURGH SA 5583 | land division one into two | State Planning<br>Commission | 15 Jul 2020 | 15 Jul<br>2020 | Lodged |  |  |  |  |

The **Development Application** – **Summary** page shows, within which the required actions can be performed. For e.g., you can allocate an assessor to the applicable consent, complete an assessment, start verification, etc.

| Development application: 20001067                                                                                                    |                                                                     |                                                         |                                    |                       |  |  |  |  |  |  |
|----------------------------------------------------------------------------------------------------|---------------------------------------------------------------------|---------------------------------------------------------|------------------------------------|-----------------------|--|--|--|--|--|--|
| Summary Documents Event History Sharing access Related Actions                                                                                     |                                                                     |                                                         |                                    |                       |  |  |  |  |  |  |
|                                                                                                    | Ş                                                                   | There is currently no action required from you.         |                                    |                       |  |  |  |  |  |  |
|                                                                                                    |                                                                     | Development location(s)                                 |                                    |                       |  |  |  |  |  |  |
| Henry St                                                                                                    | Ţ.                                                                  | 17 O'HALLORAN PDE EDITHBURGH SA 5583                    |                                    |                       |  |  |  |  |  |  |
|                                                                                                    |                                                                     | Title ref CT 6076/965 Plan parcel D86743 AL1            | 01 Council Yorke Peninsula Council |                       |  |  |  |  |  |  |
|                                                                                                    | S                                                                   | Nature of development edit                              |                                    |                       |  |  |  |  |  |  |
| 13         22         20         227           26         24         22         20         18         16         12         8         6         17 | R.                                                                  | land division one into two                              |                                    |                       |  |  |  |  |  |  |
| Edith St PENIN                                                                                                    | SUDA                                                                | Elements selected edit                                  |                                    |                       |  |  |  |  |  |  |
| 23         17         31         1         5         3         18           15         21         19         26         35         20              |                                                                     | Land division     Land Division within the Limited Land | Division Overlay                   |                       |  |  |  |  |  |  |
| 15         28         37         21           17         10         8         30         6         4         2         22         7                | it.                                                                 | > Submission details                                    |                                    |                       |  |  |  |  |  |  |
| Cross St Editiburgh //                                                                                                    | stralian Property and Planning Atlas (SAPPA) in a new               | > Zoning information                                    |                                    |                       |  |  |  |  |  |  |
| tab, and view zoning and other layers for this location                                                                                            |                                                                     | > Applicant's view                                      |                                    | Help for this section |  |  |  |  |  |  |
| Assessment status                                                                                                    |                                                                     |                                                         |                                    |                       |  |  |  |  |  |  |
| Consent / Stage / Dev. Approval                                                                                                    | Relevant Authority                                                  | Allocated Assessor                                      | Status                             | Days                  |  |  |  |  |  |  |
| Planning Consent                                                                                                    | Assessment panel/Assessment manager at<br>State Planning Commission | Type to select the user                                 | Awaiting Further Information       |                       |  |  |  |  |  |  |

Click on *Click* on *Click* on *C* 

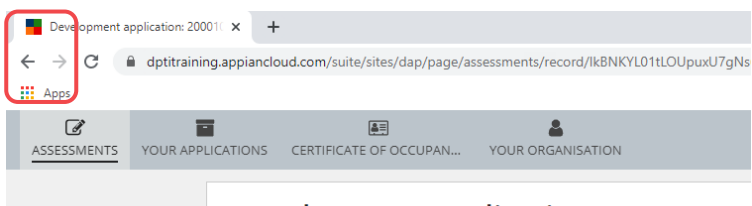

Development application: 20001067

#### View allocated applications from the report

#### Instructions for Report: Allocated Applications

The Allocated Applications report is a bar graph that visually represents staff application allocations for each consent, i.e. planning, planning and land division, land division and building.

#### Information!

Each staff member is allocated a consent during the set-up of their user account. To maintain staff members' consent allocation to only show their name under the consent(s) they will perform during the development approval process, refer to the <u>Manage Online</u> <u>Account</u> guide for instructions on changing a user's consent allocation.

- 1. Move the cursor over the bar to view the number of applications allocated.
- 2. Click on the bar to view a list of the staff members' allocated applications.

| Allocated Ap                                                                                         | oplications | against con: | sents and development approvals.  |
|----------------------------------------------------------------------------------------------------|-------------|--------------|-----------------------------------|
| Planning Consent<br>Belinda Monier<br>Benjamin Scholes<br>Brett Miller<br>David Lake<br>Elysse Kuhar |             | Ð            | Belinda Monier<br>Applications: 3 |

- 3. Complete the Sort application information instructions as required.
- 4. Complete the View application details from the report instructions as required.

| Back to all | users       |                                                          |                                           |                              |     |                |                       |                     |                     |                                |      |
|-------------|-------------|----------------------------------------------------------|-------------------------------------------|------------------------------|-----|----------------|-----------------------|---------------------|---------------------|--------------------------------|------|
| oplications | s Allocated | to Belinda Monier                                        |                                           |                              |     |                |                       |                     |                     |                                |      |
| ID          | Owner       | Location                                                 | Nature of Development                     | Relevant<br>Authority        | Who | Lodged         | Application<br>Status | Consent<br>Type     | Consent<br>Status   | Development<br>Approval Status | Days |
| 20000358    | J Bloggs    | 664 HOLOWILIENA SOUTH<br>RD HOLOWILIENA SOUTH SA<br>5432 | Low intensity sheep farming               | State Planning<br>Commission | 0   | -              | Submitted             | Planning<br>Consent | Awaiting<br>Payment | -                              | 0 -  |
| 20001996    | B<br>Monier | LOT 1 LUNATIC LANE<br>ANDAMOOKA SA 5722                  | Build a helipad to land my<br>helicopter  | State Planning<br>Commission | Θ   | 16 Oct<br>2020 | Lodged                | Planning<br>Consent | Under<br>Assessment | -                              | Ø 31 |
| 20001997    | B<br>Monier | LOT 1 LUNATIC LANE<br>ANDAMOOKA SA 5722                  | Put vines on my land and make my own wine | State Planning<br>Commission | 0   | 16 Oct 2020    | Lodged                | Planning<br>Consent | Under<br>Assessment | _                              | Ø 31 |

- 5. Complete the Export report results to view in Microsoft Excel instructions (as required).
- 6. Click on **< Back to all users** to show the allocated applications.

# Export report results to view in Microsoft Excel

To analyse the report data in Microsoft Excel use the **Export Report** function to further sort and filter the returned data.

#### 7. Click on Export Report.

| Hide Filter | S          |                                           |                                                                   |                               |                              |                  |         |                |                       |                     |                     |                                |  |
|-------------|------------|-------------------------------------------|-------------------------------------------------------------------|-------------------------------|------------------------------|------------------|---------|----------------|-----------------------|---------------------|---------------------|--------------------------------|--|
|             | Location   |                                           | Lodged                                                            |                               |                              | Submitted        |         |                |                       | Consent             | Consent Type        |                                |  |
|             | Type atlea | ast 3 characters to search                | From 06/10/2020                                                   |                               |                              | From             | dd/m    | d/mm/yyyy      |                       | Planning            | •                   |                                |  |
|             |            |                                           | To<br>dd/mm/yyyy                                                  |                               |                              | To<br>dd/mm/yyyy |         |                |                       |                     |                     |                                |  |
|             | CLEAR      |                                           |                                                                   |                               |                              |                  |         |                |                       |                     |                     | SEARCH                         |  |
|             |            |                                           |                                                                   |                               |                              |                  |         |                |                       |                     |                     |                                |  |
| ID          | Owner      | Location                                  | Nature of De                                                      | evelopment                    | Relevant<br>Authority        | Subm             | itted 🛔 | Lodged         | Application<br>Status | Consent<br>Type     | Consent<br>Status   | Development<br>Approval Status |  |
| 20002039    | J Smith    | LOT 502 LUNATIC LANE<br>ANDAMOOKA SA 5722 | Detached dwelling with<br>associated carport and<br>swimming pool |                               | State Planning<br>Commission | 23 Oc            | t 2020  | 23 Oct<br>2020 | Lodged                | Planning<br>Consent | Under<br>Assessment | -                              |  |
| 20002014    | J Smith    | LOT 502 LUNATIC LANE<br>ANDAMOOKA SA 5722 | Detached dwelling with<br>associated carport and<br>outbuilding   |                               | State Planning<br>Commission | 22 Oc            | t 2020  | 22 Oct<br>2020 | Lodged                | Planning<br>Consent | Under<br>Assessment | -                              |  |
| 20002010    | J Smith    | LOT 1 ANDAMOOKA RD<br>ANDAMOOKA SA 5722   | Detached dw<br>freestanding<br>swimming po                        | elling,<br>carport and<br>ool | State Planning<br>Commission | 21 Oc            | t 2020  | 21 Oct<br>2020 | Lodged                | Planning<br>Consent | Under<br>Assessment | _                              |  |
| 20001974    | I smith    | LOT 1500 ANDAMOOKA RD                     | Detached Dw                                                       | velling                       | State Planning               | 13 Oc            | t 2020  | 13 Oct         | Lodged                | Planning            | Under               | _                              |  |

8. Click on the **report download** to open in the applicable application, i.e. Microsoft Excel.

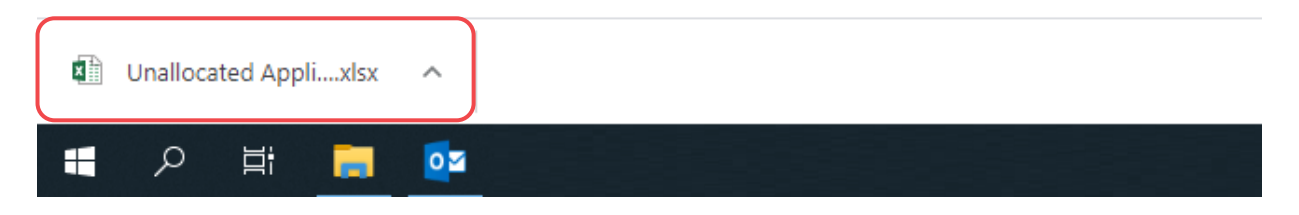

For more information visit plan.sa.gov.au

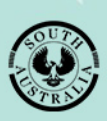

Government of South Australia Attorney-General's Department